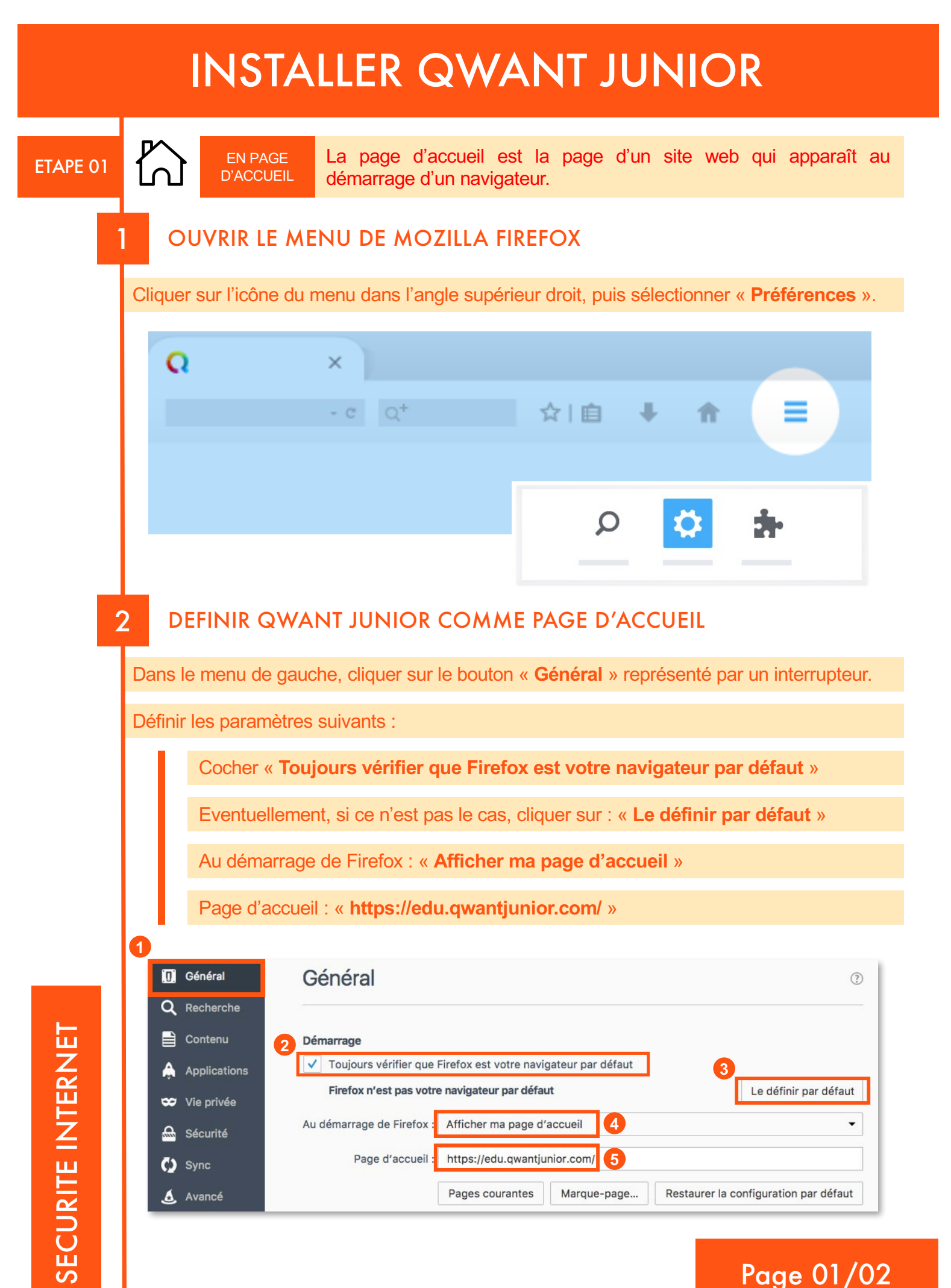

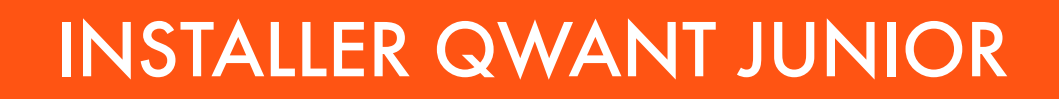

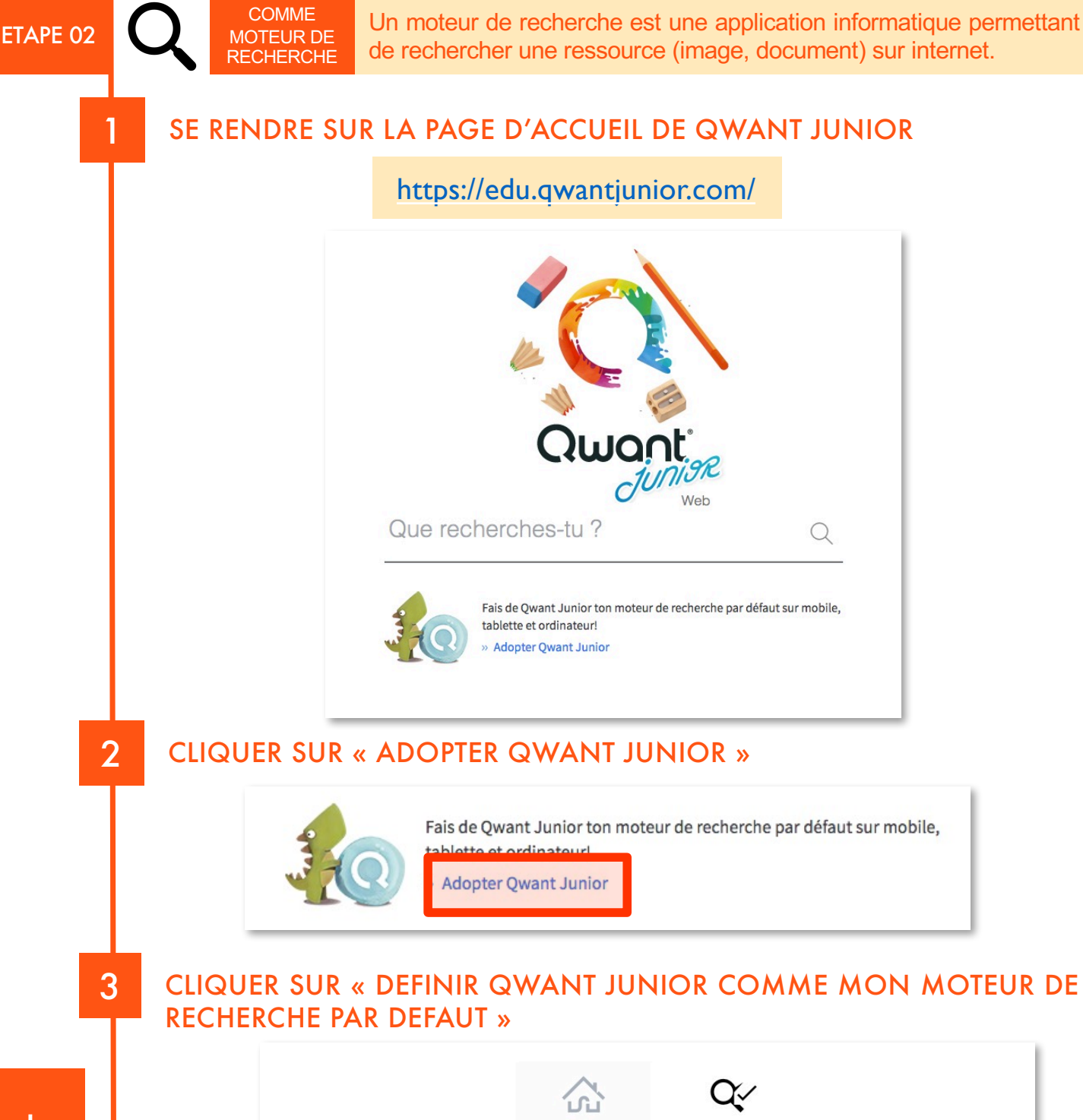

3

Pour définir Qwant Junior comme moteur de recherche par défaut, rien de plus simple ! Clique sur le bouton bleu et n'oublie pas de cocher la case !

En page d'accueil

En moteur de recherche par défaut

Définir Qwant Junior comme mon moteur de recherche par défaut

Voilà ! Qwant Junior est défini comme page d'accueil et comme moteur de recherche. Cette procédure est à reproduire sur l'ensemble des ordinateurs de l'école.

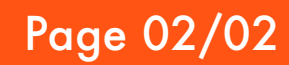

SECURITE INTERNET

Equipe des formateurs aux Usages du Numérique - Janvier 2017